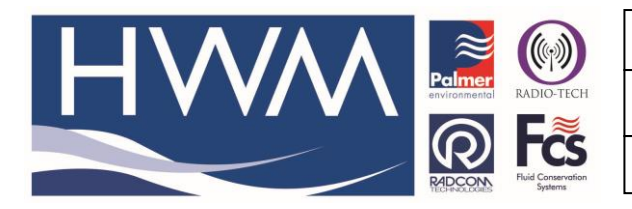

Made By: AB 15/06/17

Version: 1.0

Title – PermaNet Web user guide

(Issue 1)

# PermaNet Web User guide

### The PermaNet Web navigation bar

PermaNETWeb
Map View
List View
View Data +
DMAs +
Leak List
Correlate

The options are:

1. Map View

2. List View

3. View Data: 

3a. Graph View

3b. Table View

- 4. DMAs: -
  - 4a. DMA Management
  - 4b. View DMAs
- 5. Leak List
- 6. Correlate

### 1. Map View

Map View is the area where you can see the geographical locations of each of the sites. This view has a few options for filtering the devices that are explained lower down.

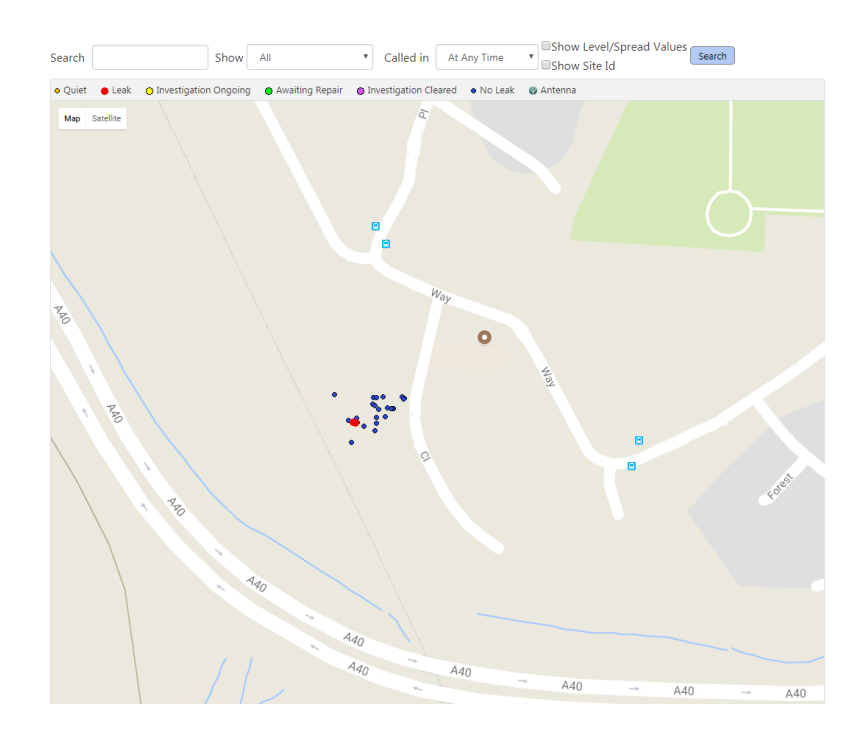

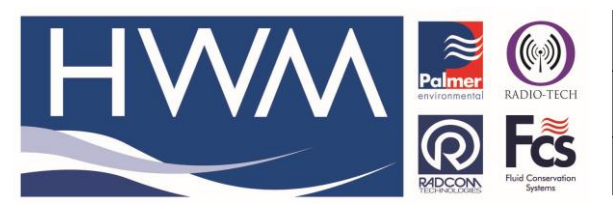

Made By: AB 15/06/17

Version: 1.0

Title – PermaNet Web user guide

(Issue 1)

At the bottom of the map there is an option to turn off the grouping of loggers.

### 2. List View

List View is where you can see your logger fleet and the DMAs as a list. This can provide more information. From here you can export data as CSV or in Excel, and you can apply filters to the search.

| Searc | h             |             | Show         | All            | <ul> <li>Called in</li> </ul> | At Any Time                         | ▼ Se   | arch 🛓  | CSV   | Ł Excel |        |                    |                            |           |
|-------|---------------|-------------|--------------|----------------|-------------------------------|-------------------------------------|--------|---------|-------|---------|--------|--------------------|----------------------------|-----------|
| ☆     | Site ID       | Address     |              |                |                               | Serial                              | Status | Battery | Level | Spread  | Signal | Days<br>In<br>Leak | Last Call In               | Last Note |
| ☆     | Sarn Gully    | Sarn Gully  | Depth an     | d Temperature  |                               | 000<br>Intelligens 3.91             |        | 7V      |       |         | 9      |                    | 11-Jul-2017<br>09:02 [1h]  |           |
| ☆     | Sarn G/Hse LX | Sarn Temp   | Greenho      | use - LX       |                               | 1<br>MultilogLX 4.05                |        | 10V     |       |         | 11     |                    | 11-Jul-2017<br>09:37 [15m] |           |
| ☆     | #SarnRain     | Sarn Rainfa | all - UL     |                |                               | 000<br>Comlog/PermaNET+<br>Mk1 3.93 |        | 6.2V    |       |         | 12     |                    | 11-Jul-2017<br>09:00 [4h]  |           |
| ☆     | Sarn Solar    | Sarn Solar  | - LX         |                |                               | 817<br>MultilogLX2 3.91             |        | 5.9V    |       |         | 12     |                    | 11-Jul-2017<br>06:01 [24h] |           |
| ☆     | TTX22         | Sarn Temp   | Shed - T     | TX226920       |                               | 226<br>FW-720-002 2.00              |        | 1V      |       |         | 0      |                    | 11-Jul-2017<br>08:49       |           |
| ☆     | TTX22         | Sarn Temp   | Living Ro    | oom - TTX22692 | 2                             | 226<br>FW-720-002 2.00              |        | 1V      |       |         | 0      |                    | 11-Jul-2017<br>08:47       |           |
| ☆     | TTX226        | Sarn Temp   | Bedroom      | 1 - TTX226924  |                               | 22<br>FW-720-002 2.00               |        | 1V      |       |         | 0      |                    | 11-Jul-2017<br>08:47       |           |
| ☆     | 226           | Sarn Temp   | Soil - TT    | K226926        |                               | 22<br>FW-720-002 2.00               |        | 1V      |       |         | 0      |                    | 11-Jul-2017<br>08:48       |           |
| ☆     | TX226!        | Sarn Temp   | Fishtank     | - TTX226928    |                               | 22<br>FW-720-002 2.00               |        | 1V      |       |         | 0      |                    | 11-Jul-2017<br>09:46       |           |
| ☆     | 2252          | Sarn Electr | ricity - FTX | 225220         |                               | 2252<br>RTL Pulse TX 3.00           |        | 1V      |       |         | 10     |                    | 11-Jul-2017<br>09:46       |           |
| ☆     | 2252          | Sarn Wate   | r Pond - F   | TX225218       |                               | 225<br>RTL Pulse TX 2.00            |        | 1V      |       |         | 10     |                    | 11-Jul-2017<br>08:44       |           |
| ☆     | TTX23         | Sarn Temp   | Kitchen ·    | TTX237592      |                               | 237<br>FW-720-002 2.00              |        | 1V      |       |         | 0      |                    | 11-Jul-2017<br>08:48       |           |
| ☆     | 227           | Sarn Press  | ure - PTX2   | 227512         |                               | 227<br>FW-976-050 5.00              |        |         |       |         | 0      |                    | 11-Jul-2017<br>08:49       |           |

### 3. View Data

#### a. Graph Data

In graph view you can see the graphical data for the sites.

The blue box above the graph contains different options for the graph view, including intervals and time periods. You can use the cursor to select smaller areas of the graph for a more detailed view.

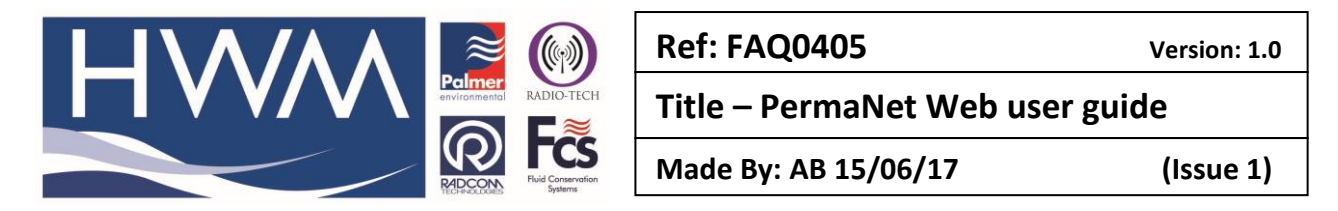

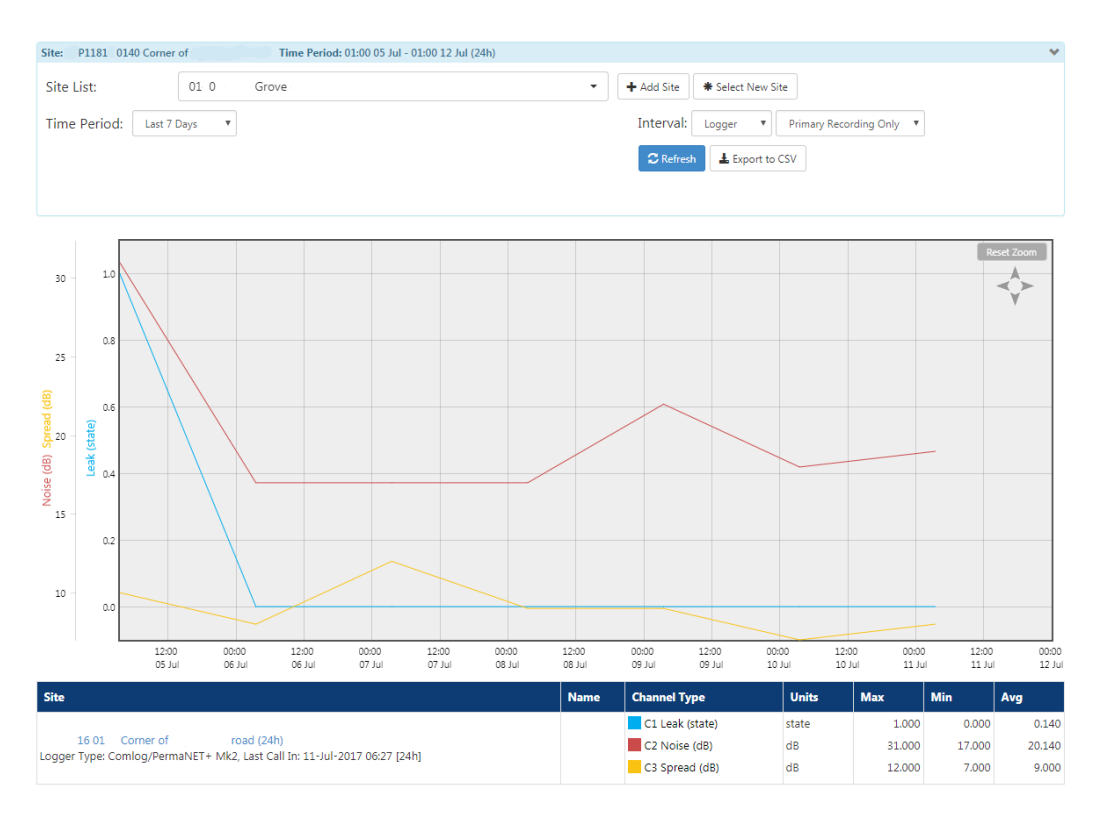

### b. Table View

Shows the Leak and Spread Values for all devices within your DMA, for a selected period of days. This is exportable to both CSV, and Excel.

| Please select Time | frame Last | 7 Days Vpc | date   |        |        |        |        | This Page | Export to Excel |
|--------------------|------------|------------|--------|--------|--------|--------|--------|-----------|-----------------|
| Siteld             | ls         | 13-Jun     | 12-Jun | 11-Jun | 10-Jun | 09-Jun | 08-Jun | 07-Jun    | 06-Jun          |
| P034               | Lvl        | 21         | 8      | 15     | 9      | 8      | 8      | 9         | 7               |
|                    | Spr        | 5          | 10     | 9      | 9      | 7      | 6      | 5         | 8               |
| P035               | Lvl        | 46         | 21     | 22     | 22     | 22     | 21     | 21        | 20              |
|                    | Spr        | 7          | 9      | 9      | 9      | 9      | 9      | 9         | 9               |

### 4. DMAs

### a. DMA Management

DMA is a method of grouping geographical sections of devices (maybe those in a street or town). In here you can add sites to DMAs, or create new ones.

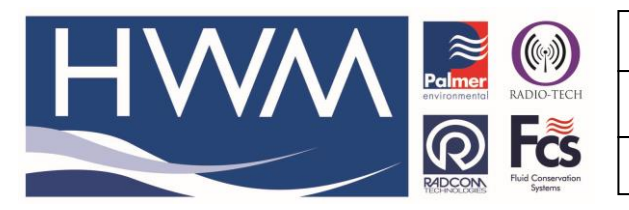

Version: 1.0

### Title – PermaNet Web user guide

Made By: AB 15/06/17

(Issue 1)

| Current DMA - DMA | Taura                |                         |                         |        |
|-------------------|----------------------|-------------------------|-------------------------|--------|
|                   | Courte DMA           |                         |                         | -      |
| •••               | Create DMA           |                         |                         |        |
| -Add Site to DMA  |                      |                         |                         |        |
|                   |                      |                         |                         |        |
| Select Site 14 1  | 16 Way, Cross , UK   |                         | ▼ Add                   |        |
| Sites in this DMA |                      |                         |                         |        |
| Site ID           | Logger Type          | Address                 | Last Call In            | Remove |
| P054              | Comlog/PermaNET+ Mk2 | 0010 10 road fw         | 11-Jul-2017 06:07 [24h] | Ŵ      |
| P054.             | Comlog/PermaNET+ Mk2 | 0010 near roundabout fw | 11-Jul-2017 06:09 [24h] | ŵ      |
| P055              | Comlog/PermaNET+ Mk2 | 0010 road fw            | 11-Jul-2017 06:11 [24h] | Ŵ      |
| P055              | Comlog/PermaNET+ Mk2 | 0010 farm road cw       | 11-Jul-2017 06:18 [24h] | t      |
| P055              | Comlog/PermaNET+ Mk2 | 0010 7 close gv         | 11-Jul-2017 06:20 [24h] | Î      |
| P055              | Comlog/PermaNET+ Mk2 | 0010 road               | 11-Jul-2017 06:21 [24h] | t      |
| P055              | Comlog/PermaNET+ Mk2 | 0010 Opposite road gv   | 11-Jul-2017 06:22 [24h] | ŵ      |
| P055              | Comlog/PermaNET+ Mk2 | 0010 road cw            | 11-Jul-2017 06:23 [24h] | ŵ      |
| P055              | Comlog/PermaNET+ Mk2 | 0010 9 rise fw          | 11-Jul-2017 06:24 [24h] | t      |
| P055              | Comlog/PermaNET+ Mk2 | 0010 road               | 11-Jul-2017 06:27 [24h] | ŵ      |

### Creation of a DMA;

| Add New DMA |        |                  | ×        |
|-------------|--------|------------------|----------|
| DMA Name    |        |                  |          |
| Description |        |                  |          |
| Notes       |        |                  |          |
|             |        |                  |          |
|             |        |                  | <i>î</i> |
|             |        |                  |          |
|             | Create | Create and Enter | Close    |

#### Create and enter will navigate you to this DMA so that you can start adding to the DMA.

### Adding Sites to a DMA;

| Add Site to DMA Select Site SiteD Sites in this DMA | Add Add from selecte | d sites                              |                          |        |
|-----------------------------------------------------|----------------------|--------------------------------------|--------------------------|--------|
| Site ID                                             | Logger Type          | Address                              | Last Call In             | Remove |
| CP                                                  | MultilogLX           | CP                                   | 12-Feb-2017 21:54 [15m]  | ŵ      |
| GPS logger                                          | MultilogLX2          | GPS logger                           | 05-Sep-2016 15:03 [15m*] | Û      |
| Daniels Test Site                                   |                      | 8 The Woods                          |                          | Û      |
| H30390                                              | MultilogLX           | H30390_1711811CP_MOORGATE BEWLEY CMP | 12-Feb-2017 22:01 [15m*] | 1      |
| Conisbrough                                         | Unilog               | Burcroft Test PNet                   | 12-Feb-2017 12:01        | Û      |
| testchannel                                         |                      | testchannel                          |                          | Û      |
| Rtj75PNET                                           | Unilog               | Reetaj PNet                          | 23-Sep-2016 09:49 [15m*] | ŵ      |
| SiteD                                               | Multilog X           |                                      | 14-Apr-2016 08:46        | Û      |

Once in a DMA you can add sites to it. There are two methods of doing this.

- a) Find the site in the drop down and press add
- b) If you have items in the selected list you can directly from there by pressing the add from selected sites

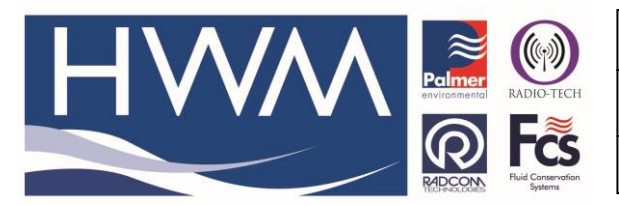

| Ref: FAQ0405                  | Version: 1.0 |
|-------------------------------|--------------|
| Title – PermaNet Web user gui | de           |

Made By: AB 15/06/17

(Issue 1)

Excel

### b. View DMAs

Here you can see a breakdown of all devices within each DMA, and a summary of the number of; Quiet sites, Number in leak, Investigation ongoing, Investigation cleared and Awaiting repair.

| DMA Name                    | Total Sites<br>(19658) | Quiet<br>Sites<br>(2141) | Number in<br>Leak (0) | Investigation<br>Ongoing (0) | Investigation<br>Cleared (0) | Awaiting<br>Repair<br>(0) |
|-----------------------------|------------------------|--------------------------|-----------------------|------------------------------|------------------------------|---------------------------|
| DMA0010 (DMA Chertsey Town) | 88                     | 6                        | 0                     | 0                            | 0                            | 0                         |
| DMA0020 (DMA Holloway Hill) | 0                      | 0                        | 0                     | 0                            | 0                            | 0                         |

# 5. Leak List

This is where you can enter more values about a leak to get a reporting tool to help work out costs of the leak in question.

|          |                                   | 1                    |                   |              |                   | 1         |                       | 1             | Ŧ    | Export to CSV |
|----------|-----------------------------------|----------------------|-------------------|--------------|-------------------|-----------|-----------------------|---------------|------|---------------|
| Site ID  | Address                           | Leak Detected        | Leak Confirmed    | Type of Leak | Leak Repair Date  | Leak Size | Estimated Leak Volume | Cost per 1000 | Edit | Remove        |
| P0046    | 3503<br>Eastfield<br>2 8DY,<br>UK | 13-Jun-2017<br>00:00 | 22-Jun-2017 00:00 | Main         | 27-Jun-2017 00:00 | 10        | 10                    | 10            | Edit | Delete        |
| 1 Found. |                                   |                      |                   |              |                   |           |                       |               |      |               |

# 6. Correlate

Selecting this will start a new Correlation between audio files - unless you have added items to your Selected Site list. (Please see Selected Site list section below which explains this).

If there are no audio recordings from your selected sites, then it will not correlate; -

| Leak Correlation betwe | en P00508 (881    | 28 church lane fw) and        | P00695 (701 | Frobisher rd g/v). |
|------------------------|-------------------|-------------------------------|-------------|--------------------|
|                        |                   |                               |             |                    |
|                        |                   |                               |             |                    |
| These sites do         | not have any audi | o files to correlate against. |             |                    |

From the pop up, you can start a correlation by adding loggers to the selected sites, and then pressing the correlate button. (Either on the pop up or on the navigation bar)

|                        | Ref: FAQ0405 Version: 1.0       |
|------------------------|---------------------------------|
|                        | Title – PermaNet Web user guide |
| Reconstruction Systems | Made By: AB 15/06/17 (Issue 1)  |

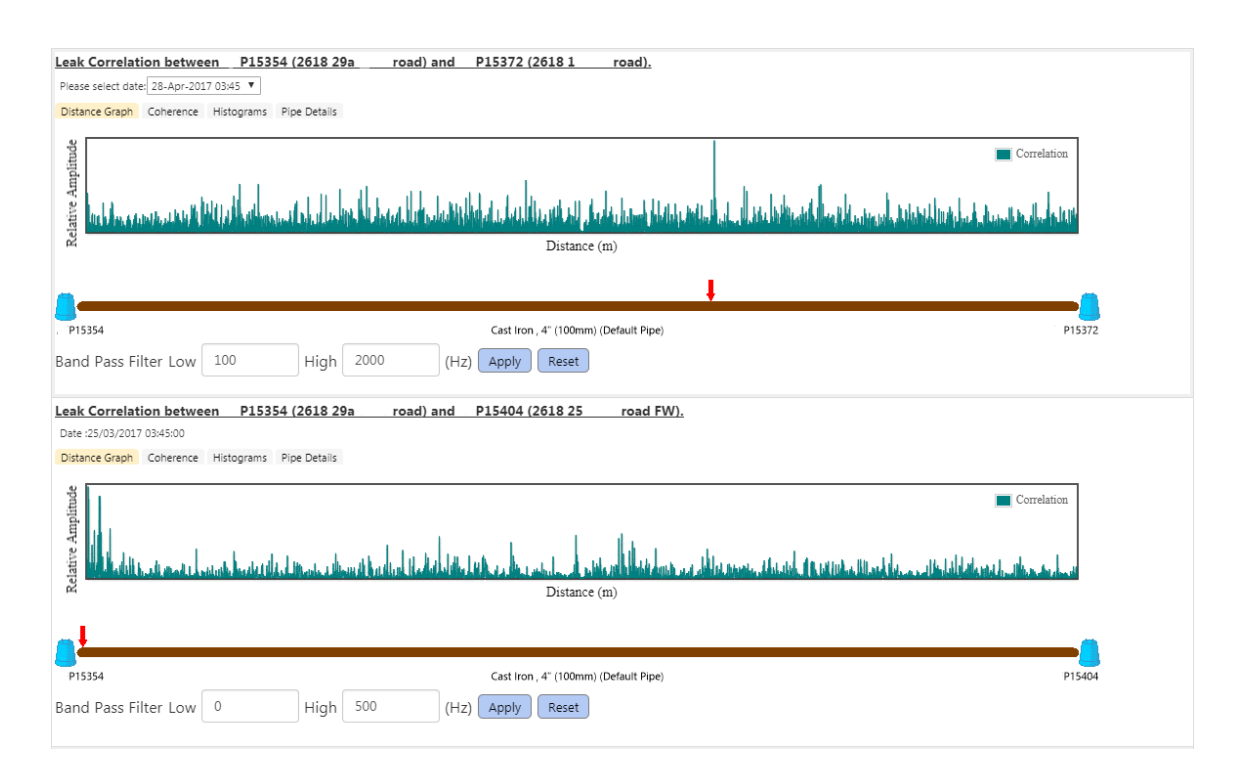

On Each Correlation result, you have options to change to the tab that you are interested in; Coherence, Histograms and Pipe Details.

#### a. Coherence - Listen to both audio files

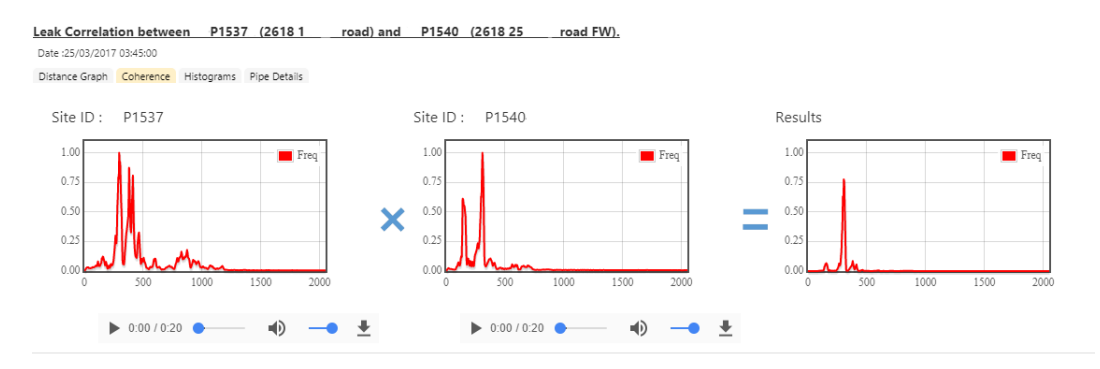

### b. Histograms - See side by side Histogram results

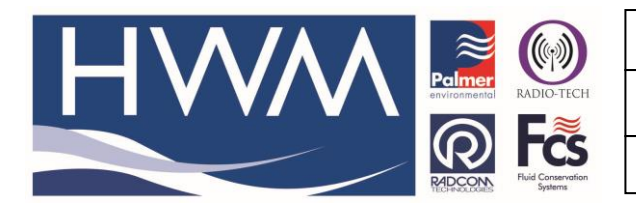

| Ref: FAQ0405           | Ve        |
|------------------------|-----------|
| Title – PermaNet Web u | ser guide |

Made By: AB 15/06/17

(Issue 1)

rsion: 1.0

 Leak Correlation between
 P15372 (2618 1
 road) and
 P15404 (2618 25
 road FW).

 Date 25/03/2017 034500
 Distance Graph Coherence
 Histograms
 Pipe Details
 Please select date:
 Last 7 Days •

 Site ID :
 P1537
 Site ID :
 P1537
 Site ID :
 P15

 08-June-2017 02:05
 Site ID :
 P15
 Site ID :
 P15

 08-June-2017 02:05
 Site ID :
 P15
 P15
 P15

 08-June-2017 02:05
 Site ID :
 P15
 P15
 P15

 08-June-2017 02:05
 Site ID :
 P15
 P15
 P15

 08-June-2017 02:05
 Site ID :
 P15
 P15
 P15
 P15
 P15
 P15
 P15
 P15
 P15
 P15
 P15
 P15
 P15
 P15
 P15
 P15
 P15
 P15
 P15
 P15
 P15
 P15
 P15
 P15
 P15
 P15
 P15
 P15
 P15
 P15
 P15
 P15
 P15
 P15
 P15
 P15
 P15
 P15
 P1

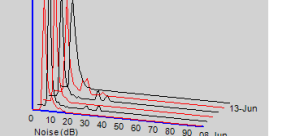

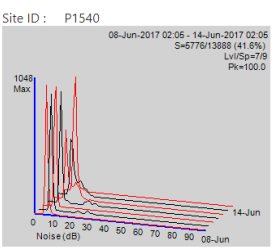

# c. Pipe Details - Change the pipe details from the default pipe

| Leak Correlation between P1537 (2618.1 road) and P1540 (2618.25 road FW). Date:25/03/2017 03:45:00 Distance Graph Coherence Histograms Pipe Details |               |          |  |            |      |   |  |  |
|----------------------------------------------------------------------------------------------------|---------------|----------|--|------------|------|---|--|--|
| Material Colour Size Length (m)                                                                                                    |               |          |  |            |      |   |  |  |
| Using Default Pipe - Cast Iron                                                                                                    |               |          |  | 4" (100mm) | 1500 | 1 |  |  |
| Distance of segment of pipe<br>Material of Pipe<br>Save                                                                                             | Please Select | vetre(s) |  |            |      |   |  |  |

The user can enter as many 'Pipe Materials' as they need to make a pipe, which gives more accurate correlation results. Once more than 1 segment is in this list, this can be reordered, or deleted. If you delete all pipe segments, the default will be applied again.

# 7. Additional PermaNet Web features

### a. Filter Options found on Leak List, and Map View

| Search | <br>Show | All | • | Called in  | At Any Time | * | Show Level/Spread Values | Search |
|--------|----------|-----|---|------------|-------------|---|--------------------------|--------|
| Search | 311010   |     |   | Called III | At Any Time |   | Show Site Id             |        |

'Search' - a free textbox search looking at fields; Site ID, Address, Address 2, SMS Number, and Serial Number.

'Show' options:

- Show only in leak- shows the devices that are currently in leak.
- Quiet shows the devices that are currently quiet.
- Investigation Ongoing shows the devices that are currently undergoing investigation.
- Investigation Cleared Shows the devices that have finished their investigation.
- Awaiting Repair Shows the devices that are awaiting repair.

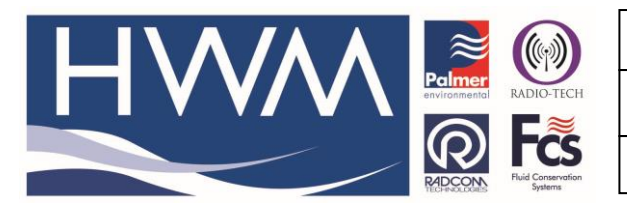

Made By: AB 15/06/17

Title – PermaNet Web user guide

×

(Issue 1)

- Selected Sites –Shows the sites that you have selected.
- Recent Sites Shows the recently visited sites.
- New Leak Shows devices that have gone into leak mode in the last 24 hours

### b. Pop Up

From any page, you can get to a pop up that allows you to look at a particular device in more detail.

|                                                             |           |           | 2618    | 1        | road       |       |  |  |
|-------------------------------------------------------------|-----------|-----------|---------|----------|------------|-------|--|--|
| Info                                                        | History   | Status Li | st No   | ote List | Program    | Audio |  |  |
| Histograms Alarm Settings Photos                            |           |           |         |          |            |       |  |  |
| Site ID P1537                                               |           |           |         |          |            |       |  |  |
| SMS                                                         | Number    | 4479244   |         |          |            |       |  |  |
| Serial                                                      | No        | 153 (C    | omlog   | /Perma   | NET+ Mk2   | 3.86) |  |  |
| Last (                                                      | Call In   | 13-Jun-2  | 017 07  | :13      |            |       |  |  |
| Level                                                       |           | 7         |         |          |            |       |  |  |
| Sprea                                                       | d         | 9         |         |          |            |       |  |  |
| Signa                                                       | I         | 11        |         |          |            |       |  |  |
| Batter                                                      | ry -      | 6.7V Nur  | nber of | record   | ing made 2 |       |  |  |
| Statu                                                       | 5         | No Leak   |         |          |            |       |  |  |
| Last N                                                      | lote      |           |         |          |            |       |  |  |
| Intern                                                      | al Status | 9934181   | 20/04   | /2017    |            |       |  |  |
| Logger Mode Awaiting repair 🔻                               |           |           |         |          |            |       |  |  |
| Change Leak Threshold Level.                                |           |           |         |          |            |       |  |  |
| ▶ 0:00 / 0:20 ●                                             |           |           |         |          |            |       |  |  |
| 28-Apr-2017 03:45                                           |           |           |         |          |            |       |  |  |
| Save Add to selected sites list Show Data Start Correlation |           |           |         |          |            |       |  |  |

*Figure 1 : Test Data for Documentation purposes only.* 

Find this from -

- Map View: click on the dot in question.
- List View: click on the row in question.
- Graph View: click on the click at the in the left most column of the lower table.

This popup gives the user more ways to view data and more methods to reprogram, to fit your needs.

- I. Info: shows a summary of the information, with ability to play the last sound recording it made.
- II. History: shows a table of the results showing level and spread values for each call in.
- III. Program: shows options to send a command to the device.
- IV. Audio: allows the audio found to played/downloaded, for each selected date.
- V. Histograms: shows the histograms for each selected date.
- VI. Alarm Settings: shows two different views depending on whether or not your device is making multiple samples:
  - a) One sample a day will show a check box to 'send an alarm when going from no leak to leak'

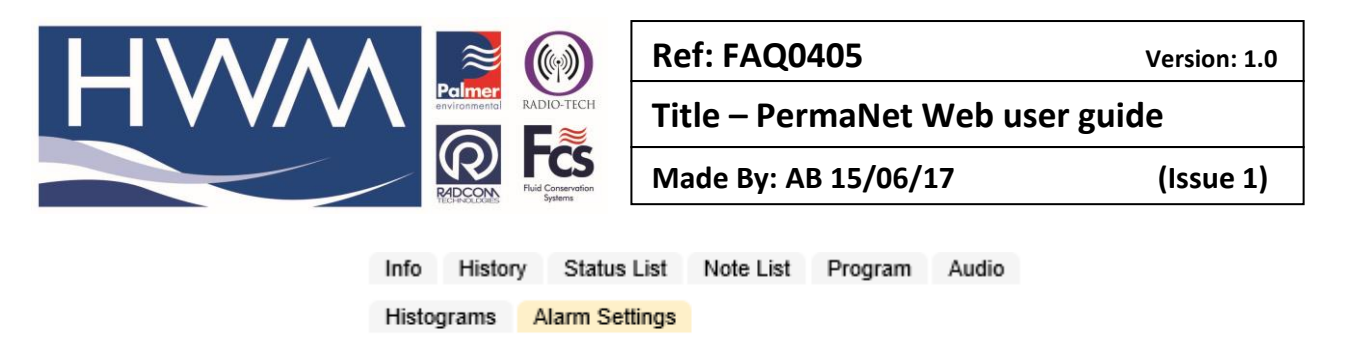

Send alarm when going from no leak to leak. Save

b) More than 1 sample - will show the different alarm option for each alarm condition

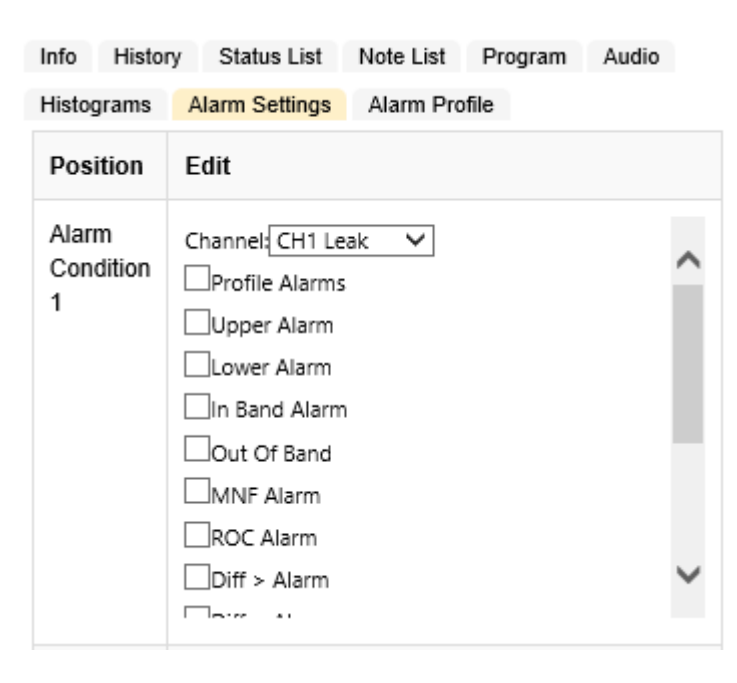

Note: the extra tab 'Alarm Profile' can be used to set up an alarm profile for each condition.

#### c. Alarm profiles

Start by selecting an alarm condition e.g. Alarm condition 2.

Select the day that you wish to start editing i.e Tuesday. Start adding the information you wish, as you start adding more values a graph will appear.

| Time        | Low | High | Remove |
|-------------|-----|------|--------|
| 10:00:00    | 30  | 35   | Ŵ      |
| 14:00:00    | 25  | 35   | Ŵ      |
| 17:00:00    | 30  | 35   | 1      |
| 20:00:00    | 30  | 32   | 1      |
| 22:00:00    | 30  | 35   | Ŵ      |
| Time to add | Low | High |        |
| 22 🗸 : 00 🗸 | 30  | 35   | Add    |

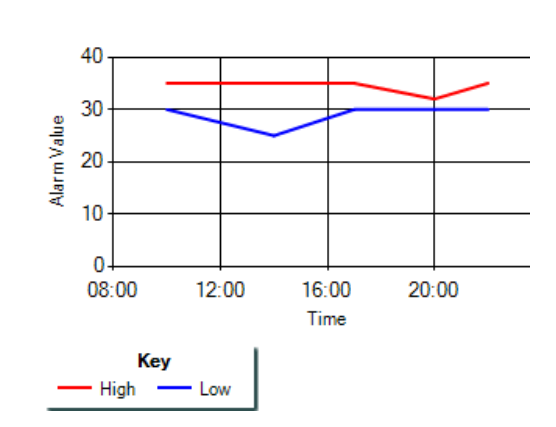

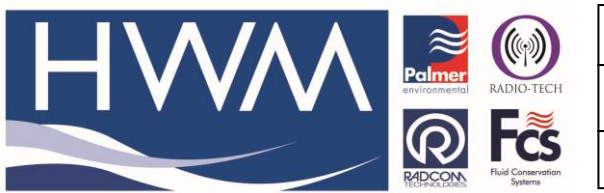

| Ref: FAQ0405                    | Version: 1.0 |  |  |  |  |  |
|---------------------------------|--------------|--|--|--|--|--|
| Title – PermaNet Web user guide |              |  |  |  |  |  |
| Made By: AB 15/06/17            | (Issue 1)    |  |  |  |  |  |

You can then copy this to other days if you wish by using the drop down and selecting which days and then copy.

If you have entered a value in incorrectly you can delete it from the table by the trash can in the far-right column. Please note you cannot delete the last entry in the table - if this one is incorrect make a second one and then delete the first.

Make sure you press 'save profile', to make sure the command is sent to the device. The final stage would be to enable alarm profile in the alarm settings. So, in the example above we set the alarm condition 2, so we would need to send the command created by the following -

| A<br>0<br>2 | larm<br>Condition | Channel: CH1 Leak V<br>Profile Alarms |
|-------------|-------------------|---------------------------------------|
|             |                   |                                       |

Finally press send. This will send a second command to 'enable' the alarm profile in the device.

### d. Selected Sites List

This is the term we use for our 'favourites sites', a bit like collecting items into a basket. There are multiple methods of adding to your selected sites list:

Methods;

- i. List View has a Star icon in the leftmost column, this will turn yellow to indicate that it is in the selected Sites list, if pressed again you can remove it from the selected site list.
- ii. Popup has the button that's text will change when clicked, to say when it is in the selected site list. Add to selected sites list
- iii. If you want to Add/Remove all devices from the DMA into your selected site list then click the star in the very top row (dark blue row). This will toggle any sites that are in your list.

You can always quickly access your selected site list by the star in the navigation bar in the top right corner of your screen.

#### e. Program Tab

The program tabs allow the user to change the default values. Please note that increasing the sample frequency or the call-in frequency may impact the battery life span.

|  | RADIO-TECH     |                         | Ref:                            | FAQO    | 405         |  | Version: 1.0 |
|--|----------------|-------------------------|---------------------------------|---------|-------------|--|--------------|
|  |                |                         | Title – PermaNet Web user guide |         |             |  |              |
|  |                | Conservation<br>Systems | Made                            | By: A   | B 15/06/17  |  | (Issue 1)    |
|  | Info History   | Status List             | Note List                       | Brogram | Histograms  |  |              |
|  | Alarm Settings | Photos                  | NOIC LIST                       | Program | Thistograms |  |              |
|  | Record sou     | und when le             | eak detected                    | d       | ¥           |  |              |
|  | Length of      | recording               | 20 seco                         | nds     | ¥           |  |              |

If you want to program multiple devices at once then add to the selected site list (see selected site list)

۳

While in leak never repeat

You will then get a check box to send your new options to all of the devices in the selected site list as seen below. The below options show other options that can be sent to the device;

- Setting the logger to record at a certain time,
- Setting the logger to repeat the recording on certain days.

Save

| Info History Status List                   | Note List | Program | Histograms |  |  |  |  |  |  |
|--------------------------------------------|-----------|---------|------------|--|--|--|--|--|--|
| Alarm Settings Photos                      |           |         |            |  |  |  |  |  |  |
| Record sound when leak detected or preset  |           |         |            |  |  |  |  |  |  |
| Sound Recording Start Date 25-Feb-2015     |           |         |            |  |  |  |  |  |  |
| Sound Recording Start Time 09 • 35         |           |         |            |  |  |  |  |  |  |
| Number of sound recordings 05 • Per Day    |           |         |            |  |  |  |  |  |  |
| Repeat sound recordings for 01 T Days      |           |         |            |  |  |  |  |  |  |
| Length of recording 20 seconds •           |           |         |            |  |  |  |  |  |  |
| While in leak repeat on the following days |           |         |            |  |  |  |  |  |  |
|                                            |           |         |            |  |  |  |  |  |  |
| Mon Tue Wed Th                             | nurs Fri  | i Sat   | Sun        |  |  |  |  |  |  |
| Save Send to all in selected sites list    |           |         |            |  |  |  |  |  |  |

If the device has a command outstanding then a message will appear to let the user know that there is an outstanding command that has not yet been picked up from the logger. It is always worth checking this command before you issue another as your new command will overwrite the one in the queue.

#### **Document History:**

| Edition | Date of Issue | Modification | Notes |
|---------|---------------|--------------|-------|
| 1st     | 15/06/17      | Release      |       |
|         |               |              |       |